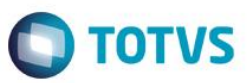

# Índice

| 1.     | Objetivo da Customização                                 | 2  |
|--------|----------------------------------------------------------|----|
| 2.     | Executando a aplicação                                   | 2  |
| 2.1.   | Conexão Servidor Web                                     | 3  |
| 2.1.1. | String de Conexão - Criptografar                         | 5  |
| 2.1.2. | String de Conexão - Descriptografar                      | 8  |
| 2.1.3. | String de Conexão – Alteração de Dados                   | 11 |
| 2.1.4. | String de Conexão – Visualização de Dados Criptografados | 14 |
|        |                                                          |    |

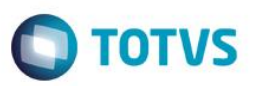

#### 1. Objetivo da Customização

O objetivo dessa customização é possibilitar a criptografia\descriptografia dos dados de conexão (connection string) dos sites do Portal SGO Lite.

#### 2. Executando a aplicação

A aplicação "SGO – Encrypter" não necessita de instalação, basta realizar a execução da aplicação no servidor WEB através do executável "SGO - Encrypter.exe".

急 SGO - Encrypter.exe

O usuário deverá executar a aplicação com privilégios de administrador caso o UAC - Controle de Conta do Usuário (User Account Control) estiver ativado no Windows.

**Importante:** O processo de criptografia/descriptografia utiliza-se da Machine Key por isso a execução da aplicação "SGO – Encrypter" deve ser realizada obrigatoriamente no servidor web dos sites pertencentes a família SGO Lite que se deseja realizar a criptografia/descriptografia dos dados de conexão.

| Nome              | ^        |                          | Data de modificaç  | Тіро    | Tamanho |
|-------------------|----------|--------------------------|--------------------|---------|---------|
| 鮼 SGO - Encrypter |          | Abrir                    | 10/02/2010 00 00   | A 12 12 | 284 KB  |
|                   |          | Executar como admini     | istrador .         |         |         |
|                   | <b>V</b> | Solucionar problemas     | de compatibilidade |         |         |
|                   |          | Fixar em Iniciar         |                    |         |         |
|                   |          | 7-Zip                    |                    | >       |         |
|                   |          | CRC SHA                  |                    | Ś       |         |
| 6                 | 2        | Edit with Notepad++      |                    |         |         |
| L. L.             | è        | Compartilhar             |                    |         |         |
|                   |          | Rastrear com Sophos      | Anti-Virus         |         |         |
| -                 |          | Conceder acesso a        |                    | >       |         |
|                   |          | Fixar na barra de tarefa | 35                 |         |         |
|                   |          | Restaurar versões ante   | riores             |         |         |
|                   |          | Enviar para              |                    | >       |         |
|                   |          | Recortar                 |                    |         |         |
|                   |          | Copiar                   |                    |         |         |
|                   |          | Colar                    |                    |         |         |
|                   |          | Criar atalho             |                    |         |         |
|                   |          | Excluir                  |                    |         |         |
|                   |          | Renomear                 |                    |         |         |
|                   |          | Propriedades             |                    |         |         |
|                   |          |                          |                    |         |         |

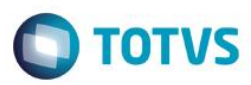

е

#### 2.1. Conexão Servidor Web

Por default (padrão) o IP do servidor WEB no qual está sendo realizado a execução da aplicação "SGO – Encrypter" virá preenchido automaticamente no campo "Servidor Web". Se por algum motivo o IP estiver incorreto o usuário poderá clicar no botão "Alterar servidor Web" compara que a aplicação permita a digitação do Nome ou IP do servidor WEB.

Após esta informação o usuário já poderá conectar-se ao servidor web através do botão "Conectar" **S** Conectar realizar o gerenciamento das strings de conexão dos sites da família SGO Lite.

| SGO - Encrypter               | IP preenchido automaticamente.         |                          | usuário poderá alterar o If                                  | <sup>o</sup> do servidor X                           |
|-------------------------------|----------------------------------------|--------------------------|--------------------------------------------------------------|------------------------------------------------------|
| Dados Servidor Web            | · · · · ·                              | - We<br>car              | eb caso o mesmo inão ten<br>regado corretamente.             | ha sido                                              |
| Servidor Web: 10.31.4.30      | c                                      | Op<br>iss                | processo de criptografia utili<br>o a execução deste program | za-se da Machine Key por<br>na deve ser realizada no |
| Utilizar usuário administrado | r do servidor Web                      | ser                      | vidor web.<br>ash referente a conecction st                  | ring criptografada de um                             |
| Usuário: BH01\                |                                        | serv                     | ridor web não pode ser utiliza                               | da em outro servidor.                                |
| Senha:                        |                                        |                          |                                                              |                                                      |
|                               | Conectar                               | 🗇 Con                    | ectado ao servidor Web: 10.                                  | 31.4.30                                              |
| Web Sites                     | Conec                                  | tar-se ao s              | servidor Web                                                 |                                                      |
| Selecione o WebSite           | Após a cone<br>servidor WE<br>seleção. | exão os si<br>EB estarão | tes existentes no<br>o disponiveis para                      |                                                      |
|                               |                                        |                          |                                                              | 1                                                    |
|                               |                                        |                          |                                                              |                                                      |
|                               |                                        |                          |                                                              |                                                      |
|                               |                                        |                          |                                                              |                                                      |
|                               |                                        |                          |                                                              |                                                      |
|                               |                                        |                          | 1                                                            |                                                      |
|                               |                                        |                          | ^                                                            | Criptografar                                         |
|                               |                                        |                          |                                                              | Alterar Dados                                        |
|                               |                                        |                          |                                                              |                                                      |
| <                             |                                        |                          | >                                                            |                                                      |
|                               |                                        |                          |                                                              |                                                      |
|                               |                                        |                          |                                                              |                                                      |

Figura 2.1.a - Conexão servidor Web

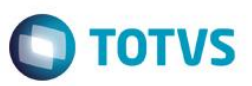

Caso o usuário logado no servidor WEB não seja administrador do servidor o mesmo poderá solicitar ao devido administrador do servidor WEB que sejam informados os campos "Usuário e Senha" de administrador, para isso basta selecionar a opção "Utilizar usuário administrador do Servidor Web".

- Usuário: domínio\usuário de rede do administrador do servidor web
- Senha: senha de rede do administrador do servidor web

| ados Servidor      | Web                                     |             |          |   |                                                                           |                               |                           |                      |   |
|--------------------|-----------------------------------------|-------------|----------|---|---------------------------------------------------------------------------|-------------------------------|---------------------------|----------------------|---|
| Servidor Web:      | 10.31.4.30<br>suário administrador do s | ervidor Web | 2        | ١ | O processo de criptografia<br>isso a execução deste prog<br>servidor web. | utiliza-se (<br>rama deve     | da Machir<br>e ser reali  | ne Key po<br>zada no | r |
| Usuário:<br>Senha: | BH01\siqueira                           |             |          | ١ | A hash referente a conecction<br>servidor web não pode ser uti            | n string crip<br>ilizada em o | otografada<br>outro servi | a de um<br>idor.     |   |
|                    |                                         | -           | Conectar | ٢ | Conectado ao servidor Web:                                                | 10.31.4.30                    | )                         |                      |   |
|                    |                                         |             |          |   |                                                                           |                               |                           |                      |   |
|                    |                                         |             |          |   |                                                                           |                               |                           |                      |   |
|                    |                                         |             |          |   |                                                                           |                               | Criptog<br>Alterar D      | rafar<br>Dados       |   |
| <                  |                                         |             |          |   |                                                                           |                               | Criptog<br>Alterar [      | rafar<br>Dados       |   |

0

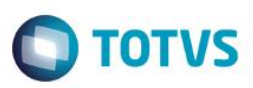

#### 2.1.1. String de Conexão - Criptografar

Após conectar-se ao servidor web o usuário deverá selecionar o website onde se encontram os sites da família SGO Lite. Após a seleção do WebSite serão apresentados todos os sites pertencentes ao WebSite selecionado.

| Dados Servidor Web<br>Servidor Web: 10.31.4.30                                                                                                    | or do servidor Web | <ul> <li>O processo de crip<br/>isso a execução de<br/>servidor web.</li> <li>A hash referente a c</li> </ul> | tografia utiliza-<br>este programa d<br>onecction string | se da Machine Ke<br>eve ser realizada<br>criptografada de u | ay por<br>no |
|----------------------------------------------------------------------------------------------------|--------------------|----------------------------------------------------------------------------------------------------|----------------------------------------------------------|-------------------------------------------------------------|--------------|
| Usuário: BH01\siqueira<br>Senha:                                                                                                    |                    | servidor web não po                                                                                           | de ser utilizada e                                       | em outro servidor.                                          |              |
| Web Sites<br>SGOLite<br>SGOLite<br>SGOLite<br>AutoLogin<br>AutoLogin Redirect<br>ExecucaoOrcament<br>GestaoGarantias<br>PagamentoAPI<br>PagamentoEletronic<br>Portal<br>Portal<br>PortalAPI<br>SolicitacoesOnline | aria<br>soBB       | ;ão do WebSite SGOLite<br>os sites<br>site SGOLite                                                            |                                                          |                                                             |              |
| <                                                                                                    |                    |                                                                                                    | ∧                                                        | <ul> <li>Criptografar</li> <li>Alterar Dado</li> </ul>      | 3            |

Figura 2.1.1.a - Criptografia - Seleção WebSite e Sites

O usuário deverá selecionar o site desejado e clicar no botão "Criptografar".

Ao clicar no botão Criptografar a aplicação irá realizar a criptografia da string de conexão (connection string) do site selecionado e atualizará automaticamente o arquivo web.config do respectivo site.

0

### SGO - Encrypter

#### Cliente: Serviço de Apoio Mic. e Peq. Empresas - SEBRAE

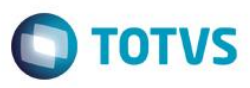

Importante: Ao selecionar um site a aplicação irá apresentar a string de conexão criptografada caso o respectivo site possuir a string de conexão criptografada ou exibirá descriptografada caso o respectivo site não possuir a string de conexão criptografada, dessa forma facilita identificar se o site possui os dados de conexão criptografados ou não.

Importante: A hash referente a connection string criptografada de um servidor web não pode ser utilizada em outro servidor.

| ados Servidor                                                                                                    | Web                                                                                                    |                                                   |                                |                                                                                   |                                  |                          |
|----------------------------------------------------------------------------------------------------|----------------------------------------------------------------------------------------------------|---------------------------------------------------|--------------------------------|-----------------------------------------------------------------------------------|----------------------------------|--------------------------|
| Servidor Web:                                                                                                    | 10.31.4.30                                                                                                    | 0                                                 |                                | O processo de criptografia util<br>isso a execução deste progran<br>servidor web. | iza-se da Maci<br>na deve ser re | hine Key p<br>alizada no |
| 🗹 Utilizar u                                                                                                    | suário administrador do servido                                                                                                    | or Web                                            |                                | A hash referente a consection st                                                  | ring criptografa                 | da da um                 |
| Usuário:                                                                                                    | BH01\siqueira                                                                                                    |                                                   |                                | servidor web não pode ser utiliza                                                 | da em outro se                   | rvidor.                  |
| Senha:                                                                                                    |                                                                                                    |                                                   |                                |                                                                                   |                                  |                          |
|                                                                                                    |                                                                                                    | 😓 Conectar                                        | ٢                              | Conectado ao servidor Web: 10                                                     | 31.4.30                          |                          |
| 'eb Sites                                                                                                    |                                                                                                    |                                                   |                                |                                                                                   |                                  |                          |
| SGOLite                                                                                                    |                                                                                                    | ~                                                 |                                |                                                                                   |                                  |                          |
| P<br>P<br>P<br>P<br>S                                                                                                    | agamentoEletronicoBB<br>'ortal<br>'ortalAPI<br>iolicitacoesOnline<br><b>fagens</b> Se                                                            | eleção do site: Viagens                           |                                |                                                                                   |                                  |                          |
| • • • • • • • • • • • • • • • • • • •                                                                                                    | fiagensAPI<br>iestaoPerfilSebrae<br>iestaoPessoas                                                                                                |                                                   |                                | ~                                                                                 |                                  |                          |
| itte - Viagens:                                                                                                    | fiagensAPI<br>iestaoPerfilSebrae<br>iestaoPessoas                                                                                                |                                                   |                                | ~                                                                                 | 0                                |                          |
| ite - Viagens:<br><connectionst<br><clear></clear><br/><add conr<br="" name="&lt;br&gt;&lt;/connectionSt&lt;/td&gt;&lt;td&gt;fiagensAPI&lt;br&gt;iestaoPerfilSebrae&lt;br&gt;iestaoPessoas&lt;br&gt;irings&gt;&lt;br&gt;" viagenswebdbcontext''="">itrings&gt;</add></connectionst<br>                                                                                                    | nectionString="Data Source=                                                                                                    | -heracles`                                        | ↓developer;Initial Catalog=Sel | Cript                                                                             | ografar<br>Ir Dados              |                          |
| Site - Viagens:<br><connection st<br=""><clear></clear><br/><add <br="" name="&lt;br&gt;&lt;/connectionSt&lt;br&gt;&lt;clear /&gt;&lt;br&gt;&lt;add name="><clear></clear><br/><add <br="" name='&lt;/td&gt;&lt;td&gt;fiagensAPI&lt;br&gt;Sestao Perfil Sebrae&lt;br&gt;Sestao Pessoas&lt;br&gt;Itrings&gt;&lt;br&gt;"ViagensWebDbContext" conr&lt;br&gt;Strings&gt;&lt;br&gt;onexão do site Viagens de&lt;br&gt;a seleção&lt;/td&gt;&lt;td&gt;nectionString="Data Source=&lt;br&gt;escriptografada no&lt;/td&gt;&lt;td&gt;-heracles`&lt;/td&gt;&lt;td&gt;↓developer;Initial Catalog=Sel&lt;/td&gt;&lt;td&gt;Cript&lt;/td&gt;&lt;td&gt;ografar&lt;br&gt;Ir Dados&lt;/td&gt;&lt;/tr&gt;&lt;tr&gt;&lt;td&gt;ite - Viagens:&lt;br&gt;&lt;connectionSt&lt;br&gt;&lt;clear /&gt;&lt;br&gt;&lt;add name='>String de co<br/>momento d</add></add></connection> | fiagensAPI<br>SestaoPerfilSebrae<br>SestaoPessoas<br>trings><br>"ViagensWebDbContext" conr<br>Strings><br>onexão do site Viagens de<br>a seleção | nectionString="Data Source=<br>escriptografada no | -heracles'                     | \developer;Initial Catalog=Sel                                                    | Cript                            | ografar<br>Ir Dados      |

Figura 2.1.1.b - Criptografia - Seleção do Site

0

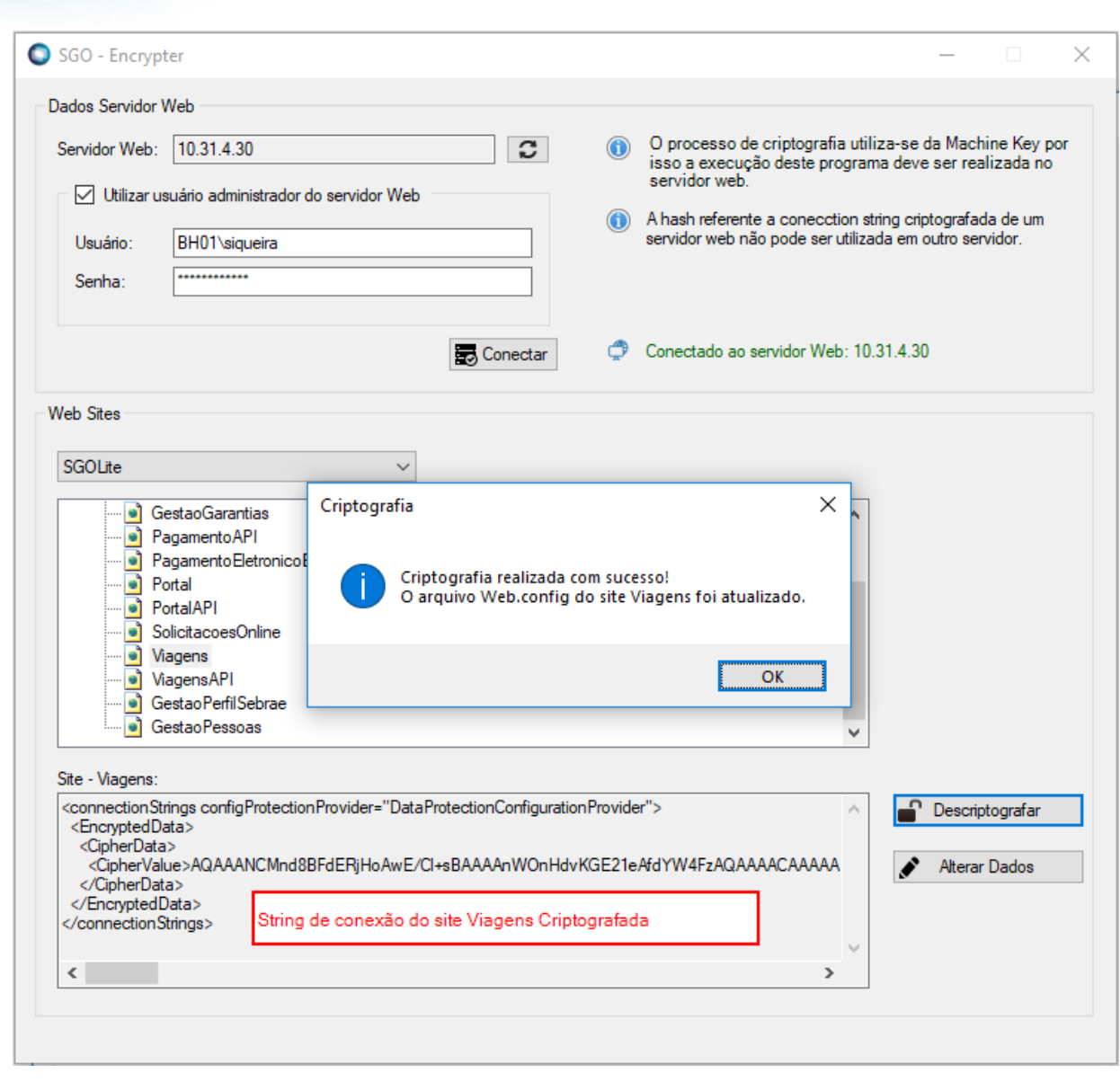

Figura 2.1.1.c - Criptografia Site

Figura 2.1.1.d - Arquivo web.config atualizado

ົ

Versão 1.0

TOTVS

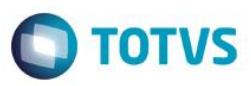

#### 2.1.2. String de Conexão - Descriptografar

Após conectar-se ao servidor web o usuário deverá selecionar o website onde se encontram os sites da família SGO Lite. Após a seleção do WebSite serão apresentados todos os sites pertencentes ao WebSite selecionado.

| Dados Servidor<br>Servidor Web:<br>Utilizar u<br>Usuário:<br>Senha: | Web<br>10.31.4.30<br>Isuário administrador do serv<br>BH01\siqueira                                                                                                    | ridor Web                         | <ul> <li>O process<br/>isso a exe<br/>servidor v</li> <li>A hash refe<br/>servidor we</li> </ul> | so de criptografia utiliza<br>cução deste programa o<br>veb.<br>rrente a conecction strin <u>c</u><br>eb não pode ser utilizada | ese da Machi<br>leve ser real<br>criptografad,<br>em outro serv | ne Key por<br>izada no<br>a de um<br>idor. |
|---------------------------------------------------------------------|----------------------------------------------------------------------------------------------------|-----------------------------------|--------------------------------------------------------------------------------------------------|----------------------------------------------------------------------------------------------------|-----------------------------------------------------------------|--------------------------------------------|
|                                                                     |                                                                                                    | 🛃 Conectar                        | Conectado                                                                                        | ao servidor Web: 10.31.                                                                                                    | 4.30                                                            |                                            |
| SGOLite                                                             | Lite<br>AutoLogin<br>AutoLogin Redirect<br>ExecucaoOrcamentaria<br>BestaoGarantias<br>PagamentoAPI<br>PagamentoEletronicoBB<br>Portal<br>Portal<br>PortalAPI<br>SolicitacoesOnline | Apresentação d<br>pertencentes ac | ção do WebSite SG<br>os sites<br>o site SGOLite                                                  | iOLite                                                                                                    |                                                                 |                                            |
|                                                                     |                                                                                                    |                                   |                                                                                                  |                                                                                                    | Criptog                                                         | grafar<br>Dados                            |

Figura 2.1.2.a - Descriptografia - Seleção WebSite e Sites

O usuário deverá selecionar o site desejado e clicar no botão "Descriptografar".

Ao clicar no botão Descriptografar a aplicação irá realizar a descriptografia da string de conexão (connection string) do site selecionado e atualizará automaticamente o arquivo web.config do respectivo site.

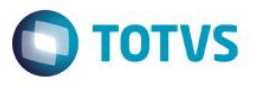

Importante: Ao selecionar um site a aplicação irá apresentar a string de conexão criptografada caso o respectivo site possuir a string de conexão criptografada ou exibirá descriptografada caso o respectivo site não possuir a string de conexão criptografada, dessa forma facilita identificar se o site possui os dados de conexão criptografados ou não.

| ados Servidor)                                                                                                    | Web                                                                                                    |                                |                                |                 |                      |                                                                                |                                     |                          |
|----------------------------------------------------------------------------------------------------|----------------------------------------------------------------------------------------------------|--------------------------------|--------------------------------|-----------------|----------------------|--------------------------------------------------------------------------------|-------------------------------------|--------------------------|
| Servidor Web:                                                                                                    | 10.31.4.30                                                                                                    | under de seu id                | Web                            | 3               | ١                    | O processo de criptografia ut<br>isso a execução deste progra<br>servidor web. | tiliza-se da Mac<br>ama deve ser re | shine Key<br>Salizada ng |
|                                                                                                    | Isuano auminis                                                                                                    | rador do servid                | or web                         |                 |                      | A hash referente a conecction                                                  | string criptografa                  | ada de um                |
| Usuário:                                                                                                    | BH01\sique                                                                                                    | ira                            |                                |                 |                      | servidor web não pode ser utiliz                                               | zada em outro se                    | ervidor.                 |
| Senha:                                                                                                    |                                                                                                    |                                |                                |                 |                      |                                                                                |                                     |                          |
|                                                                                                    |                                                                                                    |                                |                                | Conectar        | ٢                    | Conectado ao servidor Web: 1                                                   | 0.31.4.30                           |                          |
| Veb Sites                                                                                                    |                                                                                                    |                                |                                |                 |                      |                                                                                |                                     |                          |
| SGOLite                                                                                                    |                                                                                                    |                                | ~                              |                 |                      |                                                                                |                                     |                          |
|                                                                                                    | Pagamento API<br>Pagamento Elet<br>Portal<br>Portal API<br>Solicitacoes Onl<br>Pagens<br>Pagens API<br>Sestao Perfil Set<br>Sestao Pessoas | ronico BB                      | eção do site:                  | Viagens         |                      | ~                                                                              |                                     |                          |
| <connections<br><encryptedd<br><cipherdat<br><cipherva<br><td>trings configPr<br/>lata&gt;<br/>a&gt;<br/>lue&gt;AQAAAN(<br/>ta&gt;<br/>D=+&gt;</td><td>otectionProvide<br/>Mnd8BFdERjH</td><td>r="DataProtect<br/>oAwE/CI+sBA/</td><td>ionConfiguratio</td><td>onProvide<br/>/KGE21e</td><td>r"&gt;</td><td>Descr</td><td>iptografar<br/>ar Dados</td></cipherva<br></cipherdat<br></encryptedd<br></connections<br> | trings configPr<br>lata><br>a><br>lue>AQAAAN(<br>ta><br>D=+>                                                                               | otectionProvide<br>Mnd8BFdERjH | r="DataProtect<br>oAwE/CI+sBA/ | ionConfiguratio | onProvide<br>/KGE21e | r">                                                                            | Descr                               | iptografar<br>ar Dados   |
| 4 /                                                                                                    | Data><br>Strings>                                                                                                    | String de con                  | exão do site \                 | Viagens cript   | tografad             | o no                                                                           |                                     |                          |
| <td>-</td> <td>momento da s</td> <td>seleçao</td> <td></td> <td></td> <td>~</td> <td></td> <td></td>                                                                                                    | -                                                                                                    | momento da s                   | seleçao                        |                 |                      | ~                                                                              |                                     |                          |

Figura 2.1.2.b - Descriptografia - Seleção do Site

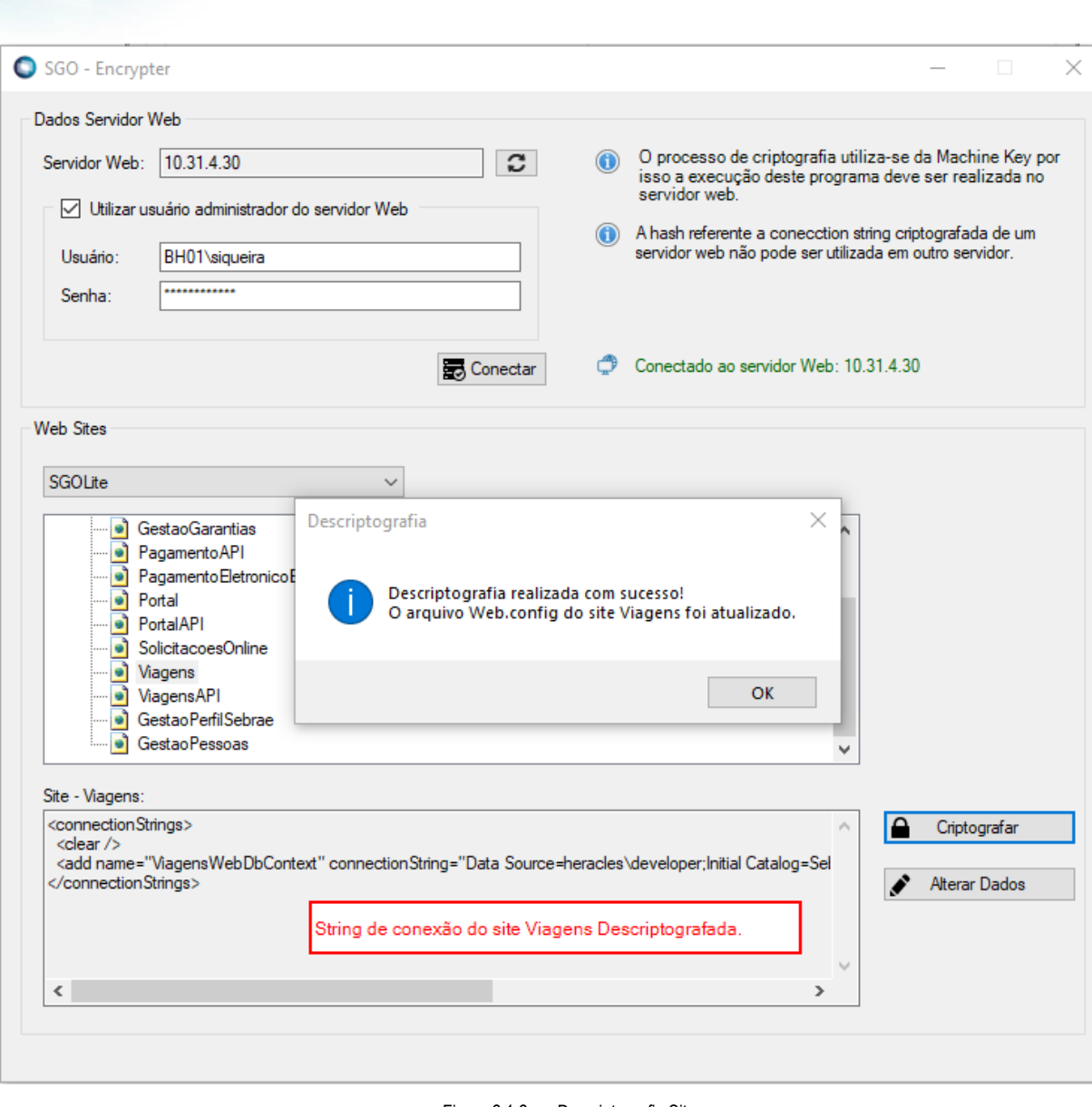

Figura 2.1.2.c - Descriptografia Site

### (connectionStrings> <clear />

<dad name="ViagensWebDbContext" connectionString="Data Source=heracles\developer;Initial Catalog=SebraeNA\_12; User Id=rm; Password=rm;"
 providerName="System.Data.SqlClient" />
</connectionStrings>

Figura 2.1.2.d – Arquivo web.config atualizado

ົ

6

TOTVS

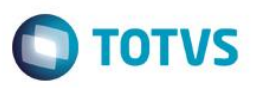

#### 2.1.3. String de Conexão – Alteração de Dados

Os dados da string de conexão de um determinado site poderão ser alterados através da aplicação SGO Encrypter.

**Importante:** Caso a string de conexão de um determinado site esteja criptografada não há necessidade de descriptografá-la antes de realizar as alterações desejadas. Ao realizar a alteração dos dados em uma string de conexão criptografada a aplicação realizará as alterações mantendo a string criptografada após as alterações.

Para realizar a alteração dos dados da string de conexão o usuário deverá selecionar o website onde se encontram os sites da família SGO Lite. Após a seleção do WebSite serão apresentados todos os sites pertencentes ao WebSite selecionado.

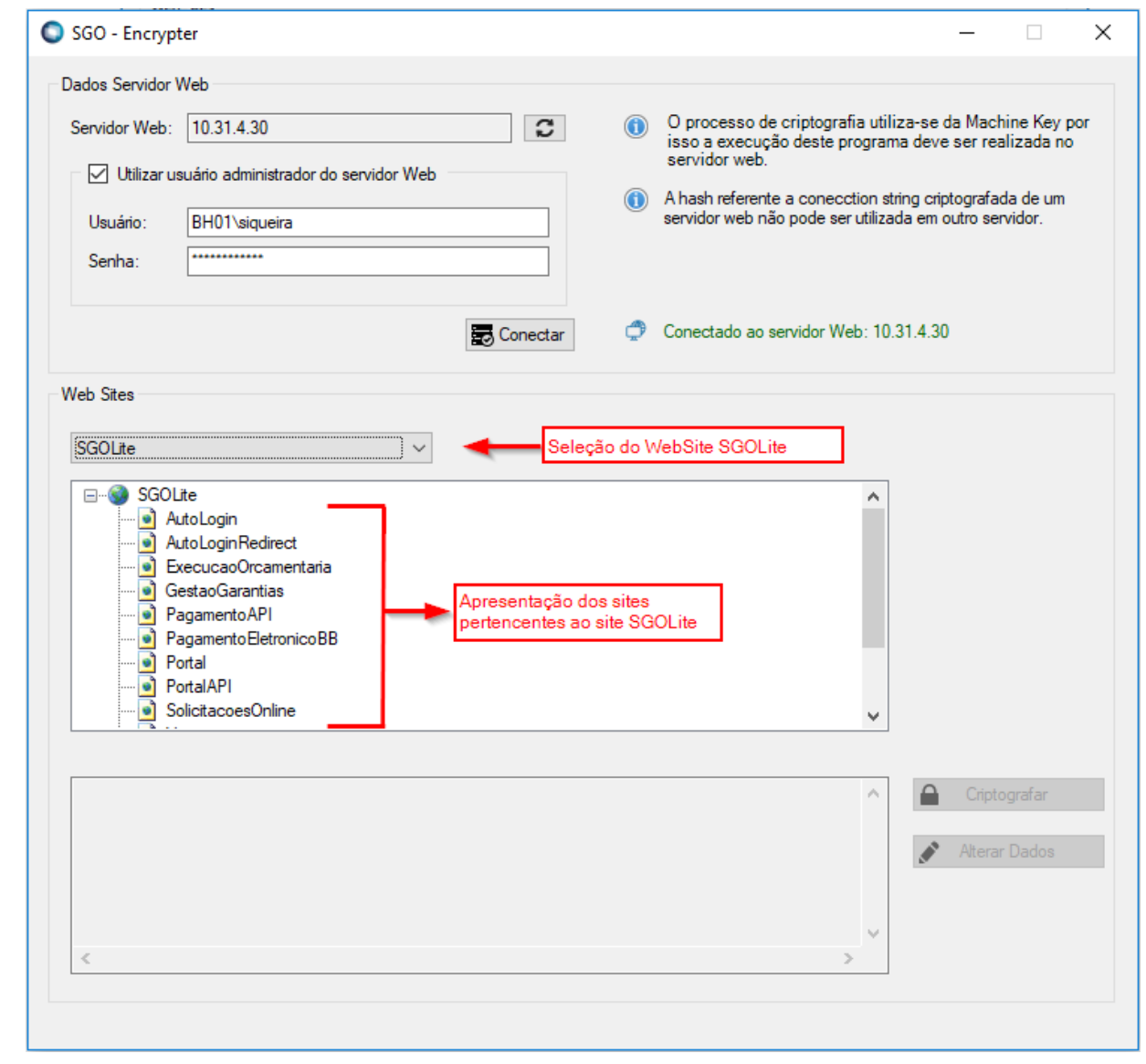

Figura 2.1.3.a - Alteração dos dados da string de conexão - Seleção WebSite e Sites

| O usuário deverá selecionar o site desejado e clicar no                                                                                                    | botão "Alterar Dados". Alterar Dados                                                                                                    |
|----------------------------------------------------------------------------------------------------|----------------------------------------------------------------------------------------------------|
| SGO - Encrypter                                                                                                    |                                                                                                    |
| Dados Servidor Web                                                                                                    |                                                                                                    |
| Servidor Web: 10.31.4.30                                                                                                    | <ul> <li>O processo de criptografia utiliza-se da Machine Ke<br/>isso a execução deste programa deve ser realizada<br/>servidor web.</li> </ul> |
| Usuário: BH01\siqueira                                                                                                    | A hash referente a conecction string criptografada de servidor web não pode ser utilizada em outro servidor.                                    |
| Senha:                                                                                                    |                                                                                                    |
| Conect                                                                                                    | tar Conectado ao servidor Web: 10.31.4.30                                                                                                    |
| GestaoGarantias     PagamentoAPI     PagamentoEletronicoBB     Portal     PotalAPI     SolicitacoesOnline     Viagens     Viagens     ViagensAPI     GestaoPerfilSebrae     GestaoPersoas | s                                                                                                    |
| Site - Viagens:                                                                                                    |                                                                                                    |
| <connectionstrings><br/><clear></clear><br/>&lt;add name="ViagensWebDbContext" connectionString="Data So&lt;br&gt;</connectionstrings>                                                    | ource=heracles\developer;Initial Catalog=Sel                                                                                                    |
|                                                                                                    | Alterar os dados de conexão do site (conecc                                                                                                    |
|                                                                                                    | ×                                                                                                    |

A tela de alteração dos dados da string de conexão será apresentada ao usuário:

Connection String: Seleção da string de conexão que se deseja realizar a alteração.
 Obs.: Alguns sites possuem mais de 1 string de conexão;

12

- Data Source: Servidor do banco dados do respectivo site;
- Catalog: Base de dados do respectivo site;
- User: Usuário da base de dados do respectivo site;

0

Este documento é de propriedade da TOTVS. Todos os direitos reser

0

Este docu

ento é de propriedade da TOTVS. Todos os direitos reservados.

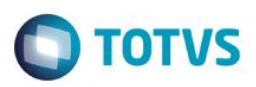

Password: Senha da base de dados do respectivo site

Após a realização das alterações o usuário deverá clicar em salvar para que o arquivo web.config do respectivo site seja atualizado com as respectivas alterações realizadas.

| connection camp.   |                                                                            |
|--------------------|----------------------------------------------------------------------------|
| Data Source:       | Dados de conexão do site X                                                 |
| Catalog:           |                                                                            |
| User:              | Alteração realizada com sucesso!                                           |
| Password:          |                                                                            |
|                    | ОК                                                                         |
| Connection String: |                                                                            |
| Data Source=herad  | cles\developer2018;Initial Catalog=SebraeNA; User Id=rm2; Password=rm2018; |
|                    |                                                                            |
|                    |                                                                            |

#### Figura 2.1.3.c - Alteração dos dados da string de conexão

Figura 2.1.3.d – Alteração dos dados da string de conexão – Web.config atualizado

0

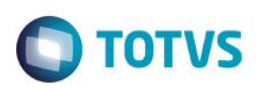

#### 2.1.4. String de Conexão – Visualização de Dados Criptografados

Os dados de uma string de conexão criptografados poderão ser visualizados através da aplicação SGO - Encrypter sem a necessidade de descriptografá-la. Para isto basta acessar o site desejado e clicar no botão "Alterar dados", os dados referentes a string de conexão serão apresentados.

Após a visualização o usuário poderá clicar no btão "Fechar" existente na tela de alteração dos dados.

| ados Servidor                                                                                                    | r Web                                                                                                    |                                                                                      |                                                            |                                                                                  |                                   |                                                  |                                       |                                                                     |                                                                                                    |                   |
|----------------------------------------------------------------------------------------------------|----------------------------------------------------------------------------------------------------|--------------------------------------------------------------------------------------|------------------------------------------------------------|----------------------------------------------------------------------------------|-----------------------------------|--------------------------------------------------|---------------------------------------|---------------------------------------------------------------------|----------------------------------------------------------------------------------------------------|-------------------|
| Servidor Web:                                                                                                    | : 10.31.4.30                                                                                                    |                                                                                      |                                                            | C                                                                                | ١                                 | O processo de<br>isso a execuçã<br>servidor web. | criptografia util<br>io deste prograr | liza-se da M<br>ma deve ser                                         | achine Key<br>realizada n                                                                                  | por<br>Io         |
| ⊡ Utilizart                                                                                                    | usuano admini                                                                                                    | strador do s                                                                         | ervidor vveb                                               |                                                                                  |                                   | A hash referente                                 | e a conecction s                      | tring criptogr                                                      | afada de um                                                                                                | ı                 |
| Usuário:                                                                                                    | BH01\siqu                                                                                                    | eira                                                                                 |                                                            |                                                                                  |                                   | servidor web nã                                  | o pode ser utiliza                    | ada em outro                                                        | servidor.                                                                                                  |                   |
| Senha:                                                                                                    | •••••                                                                                                    |                                                                                      |                                                            |                                                                                  |                                   |                                                  |                                       |                                                                     |                                                                                                    |                   |
|                                                                                                    |                                                                                                    |                                                                                      |                                                            |                                                                                  |                                   |                                                  |                                       |                                                                     |                                                                                                    |                   |
|                                                                                                    |                                                                                                    |                                                                                      |                                                            | Conectar                                                                         | ٢                                 | Conectado ao s                                   | ervidor Web: 10                       | .31.4.30                                                            |                                                                                                    |                   |
|                                                                                                    |                                                                                                    |                                                                                      |                                                            |                                                                                  |                                   |                                                  |                                       |                                                                     |                                                                                                    |                   |
| /eb Sites                                                                                                    |                                                                                                    |                                                                                      |                                                            |                                                                                  |                                   |                                                  |                                       |                                                                     |                                                                                                    |                   |
| SGOLite                                                                                                    |                                                                                                    |                                                                                      | ~                                                          |                                                                                  |                                   |                                                  |                                       |                                                                     |                                                                                                    |                   |
|                                                                                                    |                                                                                                    |                                                                                      |                                                            |                                                                                  |                                   |                                                  |                                       |                                                                     |                                                                                                    |                   |
|                                                                                                    |                                                                                                    |                                                                                      |                                                            |                                                                                  |                                   |                                                  |                                       |                                                                     |                                                                                                    |                   |
|                                                                                                    | GestaoGaranti                                                                                                    | as                                                                                   |                                                            |                                                                                  |                                   |                                                  | ^                                     |                                                                     |                                                                                                    |                   |
| • (                                                                                                    | GestaoGaranti<br>PagamentoAP                                                                                                    | as<br>I                                                                              |                                                            |                                                                                  |                                   |                                                  | ^                                     |                                                                     |                                                                                                    |                   |
| 💿 (<br>💿 F                                                                                                    | GestaoGaranti<br>PagamentoAP<br>PagamentoEle                                                                                                    | as<br>I<br>tronicoBB                                                                 |                                                            |                                                                                  |                                   |                                                  | ^                                     |                                                                     |                                                                                                    |                   |
| ()<br>9 F<br>9 F                                                                                                    | GestaoGaranti<br>PagamentoAP<br>PagamentoEle<br>Portal                                                                                                    | as<br>I<br>tronicoBB                                                                 |                                                            |                                                                                  |                                   |                                                  | ^                                     | Os dado                                                             | os da string                                                                                               | de                |
| ()<br>()<br>()<br>()<br>()<br>()<br>()<br>()<br>()<br>()<br>()<br>()<br>()<br>(                                                                                                    | GestaoGaranti<br>PagamentoAP<br>PagamentoEle<br>Portal<br>PortalAPI                                                                                                    | as<br>I<br>tronicoBB                                                                 |                                                            |                                                                                  |                                   |                                                  | ^                                     | Os dado<br>conexão                                                  | os da string<br>de um site                                                                                 | de<br>de          |
| ) ©<br>  ©<br>  ©<br>  ©<br>2 ©                                                                                                    | GestaoGaranti<br>PagamentoAP<br>PagamentoEle<br>Portal<br>PortaIAPI<br>SolicitacoesOr                                                                                                    | as<br>I<br>tronicoBB<br>Iline                                                        |                                                            |                                                                                  |                                   |                                                  | ^                                     | Os dado<br>conexão<br>criptogra                                     | os da string<br>o de um site<br>afado pode                                                                 | ) de<br>e<br>erão |
| ) ©<br>  ©<br>  ©<br>  ©<br>  ©                                                                                                    | GestaoGaranti<br>PagamentoAP<br>PagamentoEle<br>Portal<br>PortalAPI<br>SolicitacoesOr                                                                                                    | as<br>I<br>tronicoBB<br>Iline                                                        | Seleção do                                                 | o site: Viagens                                                                  |                                   |                                                  | ^                                     | Os dado<br>conexão<br>criptogra<br>ser visua<br>através             | os da string<br>o de um site<br>afado pode<br>alizados<br>da tela de                                       | ) de<br>e<br>erão |
|                                                                                                    | GestaoGaranti<br>PagamentoAP<br>PagamentoEle<br>Portal<br>PortalAPI<br>SolicitacoesOr<br>Viagens<br>ViagensAPI<br>Oract ao Radifico                                                                                                    | as<br>I<br>tronicoBB<br>Iline                                                        | Seleção do                                                 | o site: Viagens                                                                  |                                   |                                                  | ^                                     | Os dado<br>conexão<br>criptogra<br>ser visua<br>através<br>Alteraçã | os da string<br>de um site<br>afado pode<br>alizados<br>da tela de<br>o.                                   | ) de<br>e<br>erão |
|                                                                                                    | GestaoGaranti<br>PagamentoAP<br>PagamentoEle<br>Portal<br>PortalAPI<br>SolicitacoesOr<br>ViagensAPI<br>GestaoPerfi/Se<br>GestaoPeers                                                                                                    | as<br>I<br>tronicoBB<br>Iline<br>brae                                                | Seleção do                                                 | o site: Viagens                                                                  |                                   |                                                  | ^                                     | Os dado<br>conexão<br>criptogra<br>ser visu<br>através<br>Alteraçã  | os da string<br>de um sita<br>afado pode<br>alizados<br>da tela de<br>io.                                  | ) de<br>e<br>erão |
|                                                                                                    | GestaoGaranti<br>PagamentoAP<br>PagamentoEle<br>Portal<br>PortalAPI<br>SolicitacoesOr<br>Viagens<br>ViagensAPI<br>GestaoPerfilSe<br>GestaoPessoa                                                                                                    | as<br>I<br>tronicoBB<br>Iline<br>Ibrae<br>s                                          | Seleção do                                                 | o site: Viagens                                                                  |                                   |                                                  | ~                                     | Os dado<br>conexão<br>criptogra<br>ser visua<br>através<br>Alteraçã | os da string<br>o de um site<br>afado pode<br>alizados<br>da tela de<br>o.                                 | ) de<br>e<br>erão |
|                                                                                                    | GestaoGaranti<br>PagamentoAP<br>PagamentoEle<br>Portal<br>PortalAPI<br>SolicitacoesOr<br>Viagens<br>ViagensAPI<br>GestaoPerfilSe<br>GestaoPessoa                                                                                                    | as<br>I<br>tronicoBB<br>Iline<br>Ibrae<br>s                                          | Seleção do                                                 | o site: Viagens                                                                  |                                   |                                                  | ~                                     | Os dado<br>conexão<br>criptogra<br>ser visua<br>através<br>Alteraçã | os da string<br>o de um site<br>afado pode<br>alizados<br>da tela de<br>io.                                | ) de<br>e<br>erão |
|                                                                                                    | GestaoGaranti<br>PagamentoAP<br>PagamentoEle<br>Portal<br>PortalAPI<br>SolicitacoesOr<br>Viagens<br>ViagensAPI<br>GestaoPerfilSe<br>GestaoPersoa                                                                                                    | as<br>I<br>tronicoBB<br>line<br>brae<br>s                                            | Seleção da                                                 | o site: Viagens                                                                  |                                   |                                                  | ~                                     | Os dado<br>conexão<br>criptogra<br>ser visua<br>através<br>Alteraçã | os da string<br>o de um site<br>afado pode<br>alizados<br>da tela de<br>o.                                 | ) de<br>e<br>erão |
|                                                                                                    | GestaoGaranti<br>PagamentoAP<br>PagamentoEle<br>Portal<br>PortalAPI<br>SolicitacoesOr<br>ViagensAPI<br>GestaoPerfilSe<br>GestaoPerfilSe<br>GestaoPersoa<br>::<br>Strings configP<br>Data >                                                                                                    | as<br>I<br>tronico BB<br>dine<br>brae<br>s<br>rotection Pr                           | Seleção do                                                 | o site: Viagens<br>ProtectionConfigurati                                         | ionProvide                        | 91">                                             | *                                     | Os dado<br>conexão<br>criptogra<br>ser visua<br>através<br>Alteraçã | os da string<br>o de um site<br>afado pode<br>alizados<br>da tela de<br>o.<br>scri <mark>n</mark> tografar | ) de<br>e<br>erão |
|                                                                                                    | GestaoGaranti<br>PagamentoAP<br>PagamentoEle<br>Portal<br>PortalAPI<br>SolicitacoesOr<br>ViagensAPI<br>GestaoPerfilSe<br>GestaoPerfilSe<br>GestaoPersoa<br>Strings configP<br>Data ><br>ta >                                                                                                    | as<br>I<br>tronico BB<br>dine<br>brae<br>s<br>rotection Pr                           | Seleção do                                                 | o site: Viagens<br>ProtectionConfigurati                                         | ionProvide                        | er">                                             | *                                     | Os dado<br>conexão<br>criptogra<br>ser visua<br>através<br>Alteraçã | os da string<br>o de um site<br>afado pode<br>alizados<br>da tela de<br>o.                                 | ) de<br>e<br>erão |
| Site - Viagens:<br><pre> </pre> <pre> </pre> <pre> </pre> <pre> </pre> <pre> </pre> <pre> </pre> <pre> </pre> <pre> </pre>                                                                                                    | GestaoGaranti<br>PagamentoAP<br>PagamentoEle<br>Portal<br>PortalAPI<br>SolicitacoesOr<br>ViagensAPI<br>GestaoPerfilSe<br>GestaoPerfilSe<br>GestaoPersoa<br>Strings configP<br>Data><br>ta><br>(alue>AQAAAN                                                                                       | as<br>I<br>tronico BB<br>line<br>brae<br>s<br>rotection Pri<br>CMnd8BFc              | Seleção do<br>ovider="DataF<br>IERjHoAwE/C                 | o site: Viagens<br>ProtectionConfigurati                                         | ionProvide<br>vKGE21e             | er"><br>AfdYW4FzAQAA                             | AACAAAAA                              | Os dado<br>conexão<br>criptogra<br>ser visua<br>através<br>Alteraçã | os da string<br>o de um site<br>afado pode<br>alizados<br>da tela de<br>o.<br>scriutografar<br>erar Dados  | ) de<br>e<br>erão |
| Site - Viagens:<br><pre>     ConnectionS     </pre> <pre>         CipherDat         </pre>                                                                                                    | GestaoGaranti<br>PagamentoAP<br>PagamentoEle<br>Portal<br>PortalAPI<br>SolicitacoesOr<br>ViagensAPI<br>GestaoPerfilSe<br>GestaoPerfilSe<br>GestaoPersoa<br>Strings configP<br>Data><br>ta><br>(alue>AQAAAN<br>ata>                                                                               | as<br>I<br>tronico BB<br>line<br>brae<br>s<br>rotection Pn<br>CMnd8BFc               | Seleção do<br>ovider="DataF<br>IERjHoAwE/C                 | o site: Viagens<br>ProtectionConfigurati                                         | ionProvide<br>vKGE21e             | er"><br>AfdYW4FzAQAA                             | AACAAAAA                              | Os dado<br>conexão<br>criptogra<br>ser visua<br>através<br>Alteraçã | es da string<br>o de um site<br>afado pode<br>alizados<br>da tela de<br>o.<br>scrit tografar<br>erar Dados | ) de<br>e<br>erão |
| Site - Viagens:<br>Connection S<br>CipherDat<br>CipherDat<br>Ci | GestaoGaranti<br>PagamentoAP<br>PagamentoEle<br>Portal<br>PortalAPI<br>SolicitacoesOr<br>ViagensAPI<br>GestaoPerfilSe<br>GestaoPerfilSe<br>GestaoPersoa<br>Strings configP<br>Data><br>ta><br>falue>AQAAAN<br>ata><br>Strings SonfigP<br>Data><br>ta><br>falue>AQAAAN<br>ata><br>Strings SonfigP | as<br>I<br>tronico BB<br>line<br>brae<br>s<br>rotection Pn<br>CMnd8BFc               | Seleção do<br>ovider="DataF<br>IERjHoAwE/C                 | o site: Viagens<br>ProtectionConfigurati                                         | ionProvide<br>vKGE21e             | er"><br>AfdYW4FzAQAA                             | AACAAAAA                              | Os dado<br>conexão<br>criptogra<br>através<br>Alteraçã              | os da string<br>o de um site<br>afado pode<br>alizados<br>da tela de<br>o.<br>scrit tografar<br>erar Dados | ) de<br>e<br>erão |
| Site - Viagens:<br>ConnectionS<br>CipherDat<br>CipherDat<br>Cip | GestaoGaranti<br>PagamentoAP<br>PagamentoEle<br>Portal<br>PortalAPI<br>SolicitacoesOr<br>ViagensAPI<br>GestaoPerfilSe<br>GestaoPerfilSe<br>GestaoPersoa<br>Strings configP<br>Data><br>ta><br>duata><br>alue>AQAAAN<br>ata><br>1Strings><br>St                                                   | as<br>I<br>tronico BB<br>line<br>brae<br>s<br>rotection Pn<br>CMnd8BFc               | Seleção do<br>ovider="DataF<br>IERjHoAwE/C<br>nexão do sit | o site: Viagens<br>ProtectionConfigurati<br>X+sBAAAAnWOnHd<br>te Viagens criptog | ion Provide<br>vKGE21e<br>grafado | er"><br>AfdYW4FzAQAA                             | AACAAAAA                              | Os dado<br>conexão<br>criptogra<br>através<br>Alteraçã              | es da string<br>o de um site<br>afado pode<br>alizados<br>da tela de<br>o.<br>scrit tografar<br>erar Dados | ) de<br>e<br>erão |
| Site - Viagens:<br>ConnectionS<br>CipherDat<br>CipherDat<br>Cip | GestaoGaranti<br>PagamentoAP<br>PagamentoEle<br>Portal<br>PortalAPI<br>SolicitacoesOr<br>ViagensAPI<br>GestaoPerfilSe<br>GestaoPerfilSe<br>GestaoPersoa<br>Strings configP<br>Data><br>ta><br>Strings configP<br>Data><br>ta><br>dData><br>nStrings><br>St                                       | as<br>I<br>tronico BB<br>line<br>brae<br>s<br>rotection Pn<br>CMnd8BFc<br>ring de co | Seleção do<br>ovider="DataF<br>IERjHoAwE/C<br>nexão do sit | o site: Viagens<br>ProtectionConfigurati<br>I+sBAAAAnWOnHd<br>te Viagens criptog | ion Provide<br>vKGE21e<br>grafado | er"><br>AfdYW4FzAQAA                             | AACAAAAA                              | Os dado<br>conexão<br>criptogra<br>através<br>Alteraçã              | es da string<br>o de um site<br>afado pode<br>alizados<br>da tela de<br>o.                                 | ) de<br>e<br>erão |

Figura 2.1.4.a – Visualização dos dados de uma string de conexão criptografada.

0

## SGO - Encrypter

### Cliente: Serviço de Apoio Mic. e Peq. Empresas - SEBRAE

|                    | ······································                               |
|--------------------|----------------------------------------------------------------------|
| Connection String: | MagensWebDbContext ~                                                 |
| Data Source:       | heracles\developer                                                   |
| Catalog:           | SebraeNA_12                                                          |
| User:              | m                                                                    |
| Password:          | m                                                                    |
| o o                |                                                                      |
| Data Source=hera   | cles\developer;Initial Catalog=SebraeNA_12; User Id=rm; Password=rm; |
|                    |                                                                      |
|                    |                                                                      |

Figura 2.1.4.b – Visualização dos dados de uma string de conexão criptografada.